## Istruzioni per i coordinatori sull'inserimento dei verbali dei C.d.C. nel registro elettronico

- θ ٥ RE-Menu × K Come fare screenshot PC × -× ← → C ☆ Sicuro | https://re5.axioscloud.it/Secret/REMenu.aspx?Customer\_ID=80005570504#b ☆ ▲ 四 □ ♥ : 🛗 App 🗋 Istituto Comprensivo 👳 ISTITUTO COMPRENS ISTITUTO COMPRENSIVO FIBONACCI  $\odot$ ß SDA+a-8 ? ESCI ASCANI MONICA Anno Scolastico: 2017/2018 Data e ora: 21/09/2017 12:15 1.7.0/7.0.0 80005570504 2017/2018 🔻 📓 🐣 Sostituito 🔹 PIMM831018 L. FIBONACCI 3^BSU NORMALE (GEO AFTA) PRIMO QUADRIMESTRE Cliccare sull'icona corris ndente alla funzione desiderata Registro di Classe Registro del Docente 🖉 Voti Proposti E G Pannello di Controllo 🚺 Appello semplificato Completo Ö E, Giornaliero 📈 Riepiloghi Statistici Giornaliero 194 Registro Voti Settimanale Gestione Comunicazioni Planning Permessi Autorizzati Quadro Riepilogativo 륫 Gestione Colloqui
- 1. Entrare nel registro elettronico, quindi cliccare su "Programmazione"

## 2. Cliccare su "Didattica – Gestione Team"

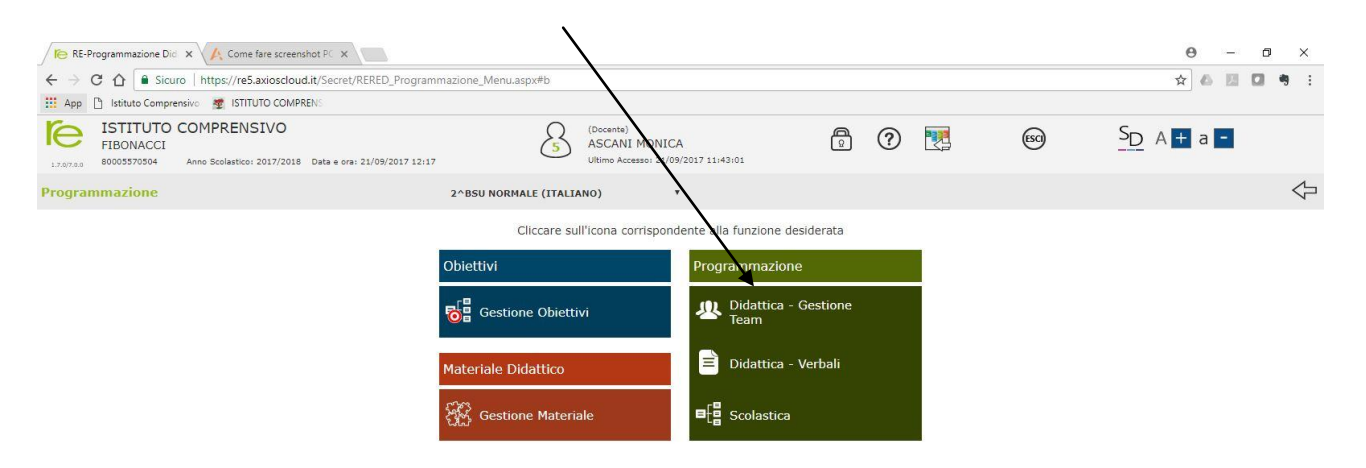

3. Cliccare sull'icona "inserimento nuovo team"

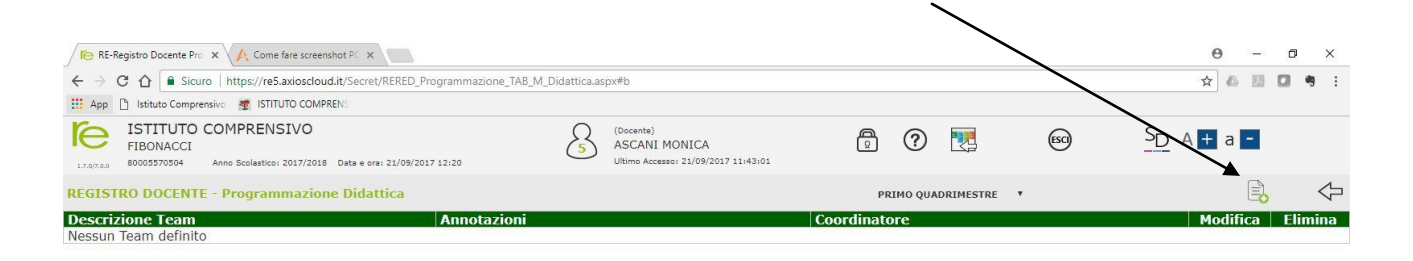

4. Selezionare la classe di cui si è coordinatori e cliccare sulla freccia verde. Vi compariranno i nomi dei membri del consiglio di classe. Scrivere la descrizione del team (es: C.d.C. 3Bs) e salvare.

| RE-Registro Docente Pro x ↓ Come fare screenshot PC x                                                                   |                |                                        |                                 | •           |          | •   |      | Θ – σ                                |
|----------------------------------------------------------------------------------------------------|----------------|----------------------------------------|---------------------------------|-------------|----------|-----|------|--------------------------------------|
| $\leftrightarrow$ C $\Delta$ Sicuro   https://re5.axioscloud.it/Secret/RERED_Programmazione_TA                          | B_M_Did_Gestic | ne.aspx#b                              |                                 |             |          |     |      | ☆ 🍐 🖾 🗖 🤊                            |
| 🛗 App 📋 Istituto Comprensivo 🖉 ISTITUTO COMPRENS                                                                        |                |                                        |                                 |             |          |     |      |                                      |
| ISTITUTO COMPRENSIVO   FIBONACCI   11.507.00   80005570504   Anno Socilastico: 2017/2018   Data e ora: 21/09/2017 12:22 | 8              | (Docente)<br>ASCANI M<br>Ultimo Access | ONICA<br>o: 21/09/2017 11:43:01 |             | <b>@</b> | ? 못 | esci | S <sub>D</sub> A <b>+</b> a <b>-</b> |
| REGISTRO DOCENTE - Programmazione Didattica Gestione Team                                                               |                |                                        |                                 |             |          |     |      |                                      |
| Descrizione Team                                                                                                    |                |                                        |                                 |             |          |     |      |                                      |
|                                                                                                    |                |                                        |                                 |             |          |     |      |                                      |
| Annotazioni                                                                                                    |                |                                        |                                 |             |          |     |      |                                      |
|                                                                                                    |                |                                        |                                 |             |          |     |      |                                      |
| Selezione classi                                                                                                    |                |                                        | Sel                             | ezione doce | enti     |     |      |                                      |
| PIMM831018 2ASU NORMALE                                                                                                 |                | *                                      |                                 |             |          |     |      |                                      |
| PIMM831018 2B NORMALE                                                                                                   |                |                                        |                                 |             |          |     |      |                                      |
| PIMM831018 2BSU NORMALE                                                                                                 |                |                                        |                                 |             |          |     |      |                                      |
| PIMM831018 2C NORMALE                                                                                                   |                |                                        |                                 |             |          |     |      |                                      |
| PIMM831018 2CSU NORMALE                                                                                                 |                |                                        |                                 |             |          |     |      |                                      |
| PIMM831018 2D NORMALE                                                                                                   |                |                                        |                                 |             |          |     |      |                                      |
| PIMM831018 2E NORMALE                                                                                                   |                |                                        |                                 |             |          |     |      |                                      |
| PIMM831018 2F NORMALE                                                                                                   |                |                                        | -                               |             |          |     |      |                                      |
| PIMM831018 3A NORMALE                                                                                                   |                |                                        |                                 |             |          |     |      |                                      |
| PIMM831018 3ASU NORMALE                                                                                                 |                |                                        | -                               |             |          |     |      |                                      |
| PIMM831018 3B NORMALE                                                                                                   |                |                                        |                                 |             |          |     |      |                                      |
| PIMM831018 3BSU NORMALE                                                                                                 |                |                                        |                                 |             |          |     |      |                                      |
| PIMM831018 3C NORMALE                                                                                                   |                |                                        |                                 |             |          |     |      |                                      |
| PIMM831018 3CSU NORMALE                                                                                                 |                |                                        |                                 |             |          |     |      |                                      |
| PIMM831018 3D NORMALE                                                                                                   |                |                                        |                                 |             |          |     |      |                                      |
| PIMM831018 3E NORMALE                                                                                                   |                |                                        |                                 |             |          |     |      |                                      |
| PIMM831018 3F NORMALE                                                                                                   |                |                                        |                                 |             |          |     |      |                                      |
| PIMM831018 3G NORMALE                                                                                                   |                | *                                      |                                 |             |          |     |      |                                      |

 Tornare al menu principale e cliccare di nuovo su "programmazione". Cliccare su "Didattica – verbali". Cliccare sull'icona "Nuovo verbale"-"Scegli file", quindi inserire il verbale. Scrivere il numero e la descrizione del verbale e poi salvare.

| RE-Registro Docente Pro X 🔥 Come fare screenshot PC X                                                                   |                                                                   |               | <b>0</b> – đ ×                   |
|----------------------------------------------------------------------------------------------------|-------------------------------------------------------------------|---------------|----------------------------------|
| ← → C ☆ Sicuro https://re5.axioscloud.it/Secret/RERED_Programm                                                          | nazione_TAB_M_Verbali.aspx#b                                      |               | ☆ 쓰 13 13 ♥ :                    |
| 👖 App 📋 Istituto Comprensivo 🛛 💇 ISTITUTO COMPRENS                                                                      |                                                                   |               |                                  |
| ISTITUTO COMPRENSIVO   FIBONACCI   12.707.8.9   80005570504   Anno Scolastico: 2017/2018   Data e ora: 21/09/2017 12:12 | (Docenta)<br>ASCANI MONICA<br>Ulkimo Accesso: 21/09/2017 11:43:01 | ê 🥂 🕅         | <u>S</u> D A <b>+</b> a <b>-</b> |
| REGISTRO DOCENTE - Programmazione Didattica Verbali                                                                     |                                                                   |               | 4                                |
| Descrizione Team                                                                                                    | Annotazioni                                                       | Coordinatore  | Comandi                          |
| Consiglio di Classe 3Bs                                                                                                 |                                                                   | Ascani Monica |                                  |
| Nessun verbale inserito                                                                                                 |                                                                   |               |                                  |

🕂 Ricerca in Windows e nel Web 💷 🤮 🥥 🤤 🖨 🅵 🧐 💘 🗮 🚱 🥲 🛱 🕵 💿 🖉 👘 🕺 🖉 🔘